# Памятка оплаты ПЛАТНЫХ ОБРАЗОВАТЕЛЬНЫХ УСЛУГ в МОУ!

Есть два варианта оплаты Платных образовательных услуг с помощью Сбербанк Онлайн.

1-вариант: Оплата с помощью QR-кода;

2-вариан: Оплата по реквизитам, вручную.

### <u>Первый вариант</u>

Шаг 1

Сканируем OR-код с квитанции, после чего автоматически в Сбербанк Онлайн отражаются все данные по квитанции.

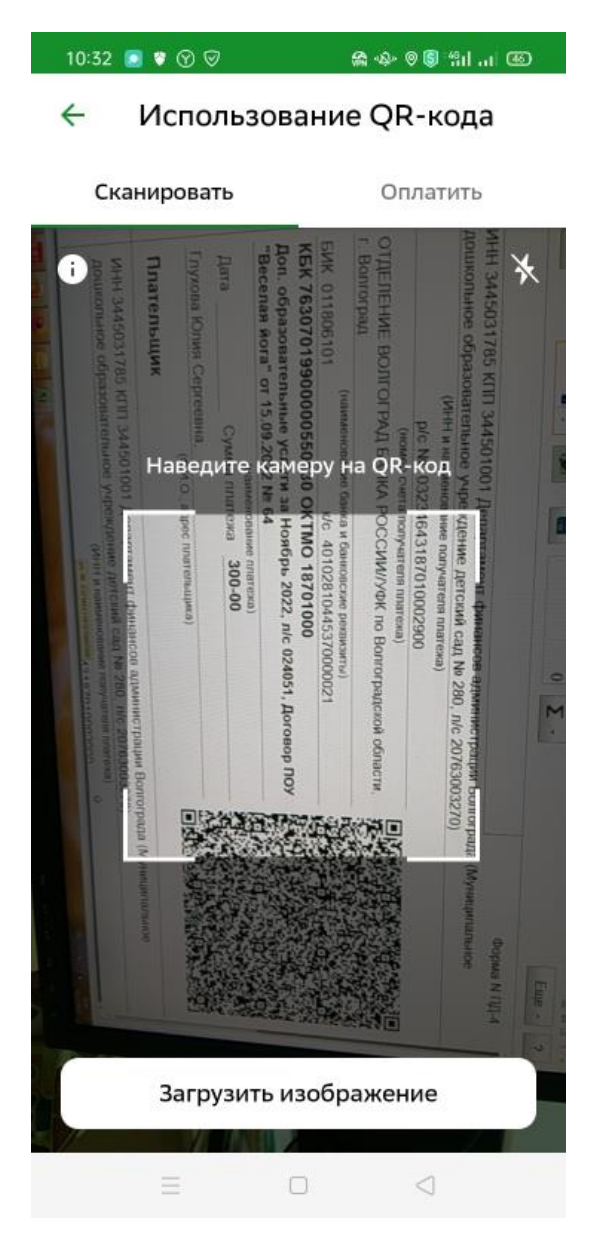

#### Шаг 2

Заполняем три, обязательных для заполнения, поля по реквизитам указанным в самой квитанции КПП, КБК и ОКТМО.

#### УИН НЕ ВВОДИМ!!!!!!!

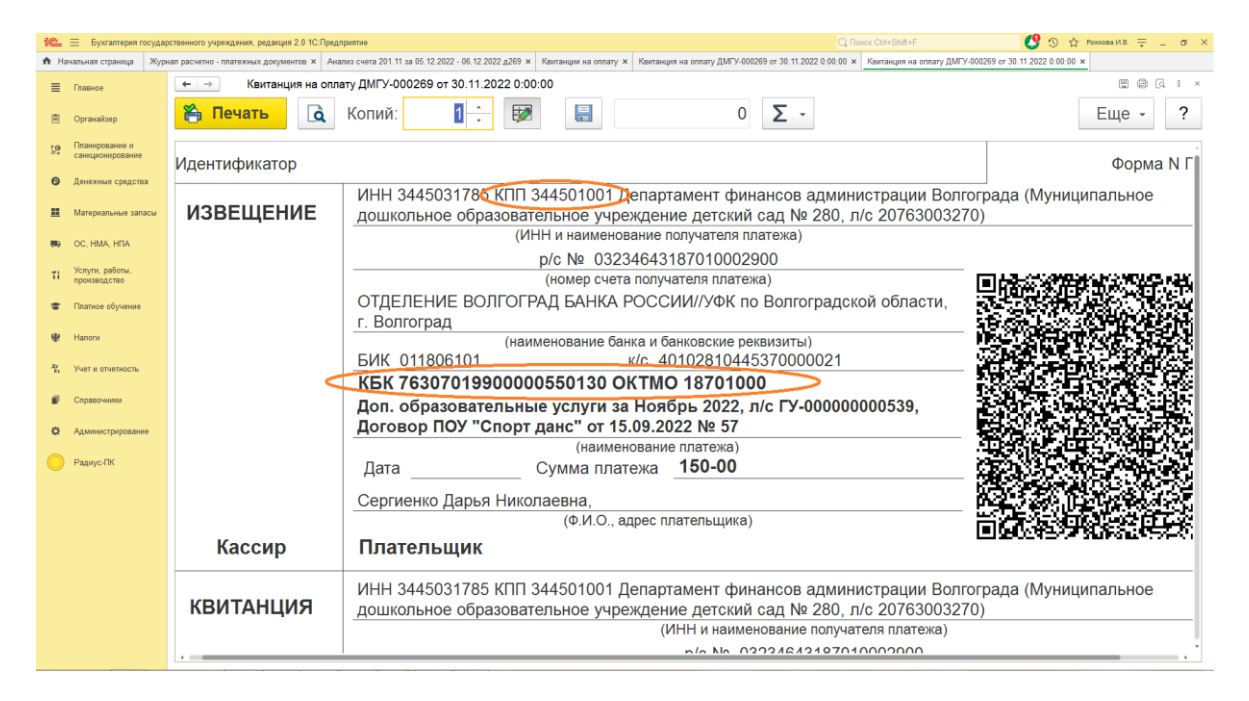

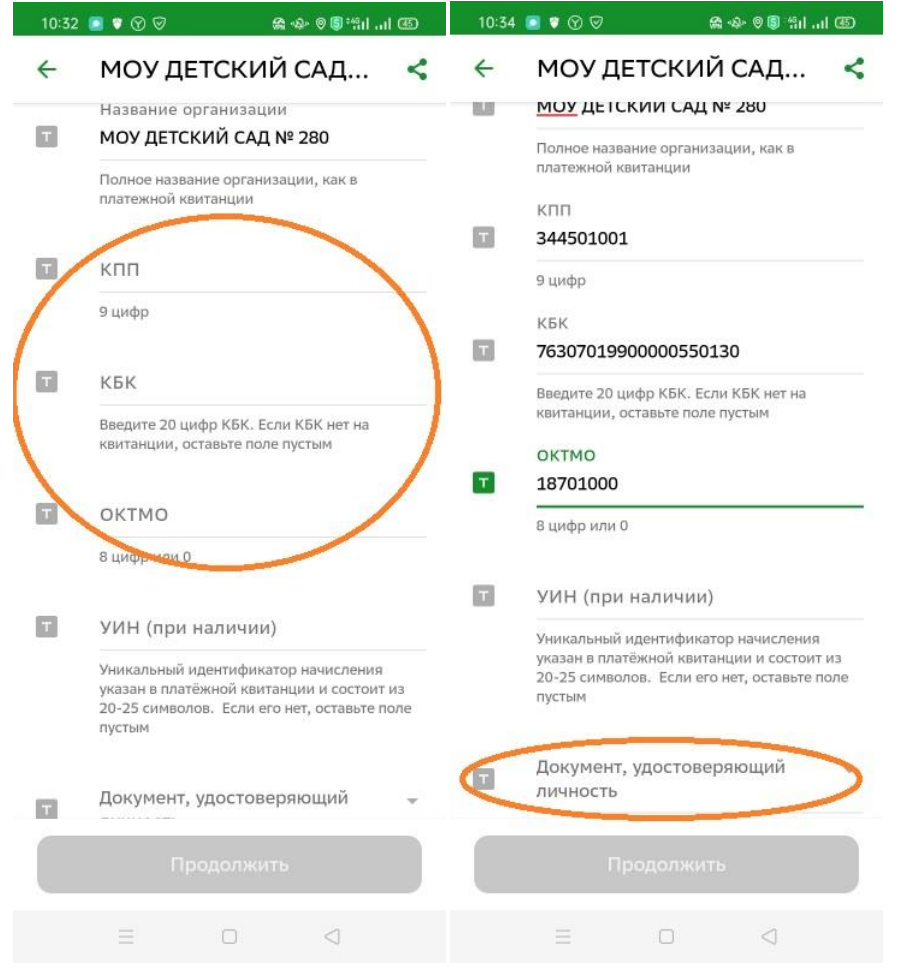

Шаг З

После заполнения данных по оплате, вводим данные удостоверяющие личность! **ПАСПОРТ РФ**,

<u>все остальные данные, система Сбербанк вносит автоматически</u> – ФИО, Назначение платежа, УИН и сумма по квитанции.

После чего, подтверждаем платёж кнопкой ОПЛАТИТЬ!

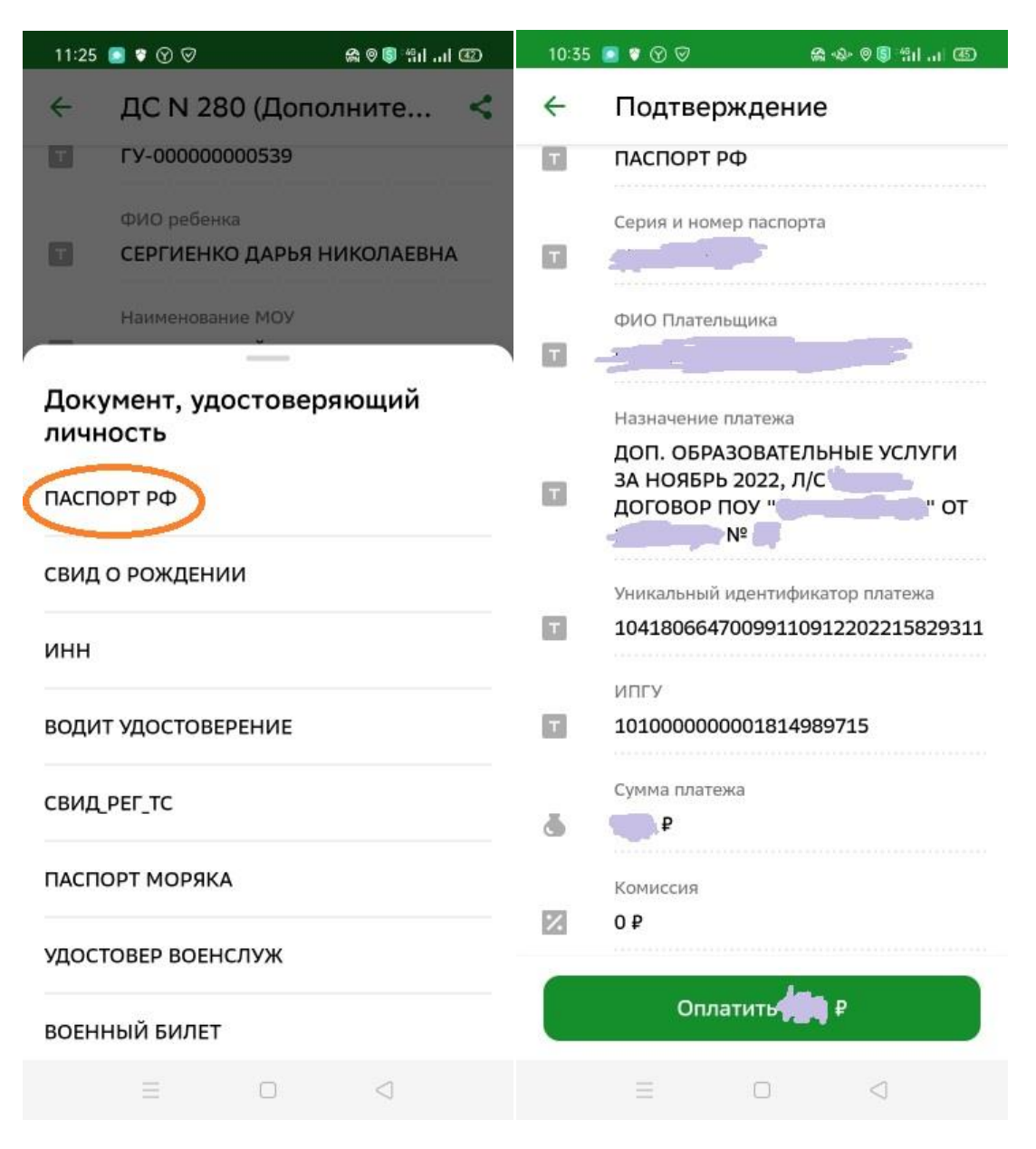

### <u>Второй вариант</u>

Шаг 1

В Сбербанк Онлайн открываем вкладку <u>Платежи</u>, после чего вкладка на выбор <u>Показать</u> <u>все</u> и выбираем из списка <u>Платёж по реквизитам!</u>

| 11:22               | ◙ ♥ ♥ ♥              | <b>않 (</b> : 11 년 - 11 년 - 12 년 - 12 년 - | 11:22                  | o 🕫 🕈                     | ,                     | <b>⋒ 6</b> "ଶ⊔    | 1 (3)  |
|---------------------|----------------------|----------------------------------------------------------------------------------------------------|------------------------|---------------------------|-----------------------|-------------------|--------|
| •                   | Название или ИНН     | ▶ 😫                                                                                                    |                        | Назван                    | ние или ИНН           | •                 | 88     |
| Опла                | атить                |                                                                                                    | , 📛 ,                  | Транспо                   | орт                   |                   |        |
| [8]                 | Оплатить по QR-коду  |                                                                                                    | Ô                      | Работа                    | и финансы             |                   |        |
|                     | Мобильная связь      | ¢                                                                                                    | Здоровье               |                           |                       |                   |        |
|                     | Дом                  | Q                                                                                                    | Отдых и развлечения    |                           |                       |                   |        |
| Ÿ                   | Государство          | E                                                                                                    | 🗐 Платёж по реквизитам |                           |                       |                   |        |
| 0                   | Образование          | Сервисы                                                                                                    |                        |                           |                       |                   |        |
| •                   | Транспорт            | <b>P</b>                                                                                                    |                        |                           | E                     |                   |        |
| Показать все        |                      |                                                                                                    | Автоплатежи СБП        |                           | Перевод через<br>СБП  | Тарифы<br>и лимит | ы      |
| Сервисы             |                      |                                                                                                    |                        |                           |                       |                   |        |
| ₽ ▶ =               |                      |                                                                                                    | Подсказки              |                           |                       |                   |        |
| Δυτοπι              | Перевод через Тарифы |                                                                                                    |                        | Переводы без комиссии 🛛 🗙 |                       |                   |        |
| <b>і</b><br>Главный | Накопления Ассистент | ■ В<br>Ілатежи История                                                                                                    | <b>і</b><br>Главный    | ,1 <b>1</b><br>Накоплен   | ()<br>ия Ассистент Пл | <b>татежи И</b>   | Стория |
|                     | = 0                  |                                                                                                    |                        | $\equiv$                  | 0                     | $\triangleleft$   |        |

## Шаг 2

Вводим вручную ИНН учреждения, Лицевой счёт ребёнка указанный в квитанции.

| 10. | Бухгалтерия государ                | оственного учреждения, редакция 2.0 1С:Пред                                            | partne 🖸 🖸 😒 📩 🖓 Annovasi kitā. 🚎 _ 🔊 🔿                                                                  |  |  |  |  |  |
|-----|------------------------------------|----------------------------------------------------------------------------------------|----------------------------------------------------------------------------------------------------|--|--|--|--|--|
|     |                                    |                                                                                        |                                                                                                    |  |  |  |  |  |
| ≡   | Главное                            | 🔶 → Квитанция на опла                                                                  | ny JMFY-000269 or 30.11.2022 0:00:00 🐵 🐵 🗔 🕴 🐇                                                           |  |  |  |  |  |
| Ē   | Органайзер                         | 😤 Печать 🗋                                                                             | Копий: 1 : 😥 🔚 0 ∑ - Еще - ?                                                                             |  |  |  |  |  |
| 12  | Планирование и<br>санкционирование | Идентификатор Форма N Г                                                                |                                                                                                    |  |  |  |  |  |
| Ø   | Денежные средства                  |                                                                                        |                                                                                                    |  |  |  |  |  |
| #   | Материальные запасы                | ИЗВЕЩЕНИЕ<br>дошкольное образовательное учреждение детский сад № 280, л/с 20763003270) |                                                                                                    |  |  |  |  |  |
| 80  | OC, HMA, HITA                      |                                                                                        | (ипп и наименование получателя платежа)                                                                  |  |  |  |  |  |
| 71  | Услуги, работы,                    |                                                                                        | p/c № 03234643187010002900                                                                               |  |  |  |  |  |
|     | производство                       |                                                                                        | (номер счета получателя платежа)                                                                         |  |  |  |  |  |
|     | Платное обучение                   |                                                                                        | ОТДЕЛЕНИЕ ВОЛГОГРАД БАНКА РОССИИ//УФК по Волгоградской области,                                          |  |  |  |  |  |
| str | Hanon                              |                                                                                        | г. Волгоград                                                                                             |  |  |  |  |  |
|     | Thanks III                         |                                                                                        | (наименование ранки и ранковские реквизиты)                                                              |  |  |  |  |  |
| Ч.  | Учет и отчетность                  |                                                                                        |                                                                                                    |  |  |  |  |  |
|     | Camerana                           |                                                                                        | K5K 76307019900000550130 OKTMO 18701000                                                                  |  |  |  |  |  |
| -   | Chipaboennan                       | Доп. образовательные услуги за Ноябрь 2022, л/с ГУ-000000000539,                       |                                                                                                    |  |  |  |  |  |
| ٥   | Администрирование                  |                                                                                        | Договор ПОУ "Спорт данс" от 15.09.2022 № 57                                                              |  |  |  |  |  |
| 0   | РазиосЛК                           |                                                                                        | (наименование платежа)                                                                                   |  |  |  |  |  |
|     | - againg                           |                                                                                        | Дата Сумма платежа 100-00 СКАЗЗА ТА АКА                                                                  |  |  |  |  |  |
|     |                                    |                                                                                        | Сергиенко Дарья Николаевна, различие с сергиенко Дарья Николаевна, с с с с с с с с с с с с с с с с с с с |  |  |  |  |  |
|     |                                    |                                                                                        | (Ф.И.О., адрес плательщика)                                                                              |  |  |  |  |  |
|     |                                    | Кассир                                                                                 | Плательщик                                                                                               |  |  |  |  |  |
|     |                                    |                                                                                        | ИНН 3445031785 КПП 344501001 Департамент финансов администрации Волгограда (Муниципальное                |  |  |  |  |  |
|     |                                    | коитапция                                                                              | дошкольное ооразовательное учреждение детскии сад № 280, л/с 20/630032/0)                                |  |  |  |  |  |
|     |                                    | (игни и наименование получателя платежа)                                               |                                                                                                    |  |  |  |  |  |
|     |                                    | · · · · · · · · · · · · · · · · · · ·                                                  |                                                                                                    |  |  |  |  |  |

Система сама даст под выбор направления платежа. Данный способ можно использовать как основной для оплаты не только образовательных услуг, но и оплаты ПОЖЕРТВОВАНИЙ, РОДИТЕЛЬСКОЙ ПЛАТЫ и т д.

| По платным образовательным | (Дополнительные образ. | услуги)!!!!!!!!!!!!!!! |
|----------------------------|------------------------|------------------------|
|----------------------------|------------------------|------------------------|

| 11:22 🧰 🐨 🕅 🗑                                        | 🙈 🏮 🛍I 🗷         | 11:23 | ◙ ♥ ଡ ♥                                 | <b>&amp; ⊗ \$</b> *%iiii @ |
|------------------------------------------------------|------------------|-------|-----------------------------------------|----------------------------|
| <ul> <li>Платёж по реке</li> </ul>                   | изитам           | ~     | ИНН: 3445                               | 031785                     |
| ИНН получателя<br>Организация, в адрес которой совер | шаетсе тыпеж, 10 |       | МОУ ДС № 28<br>плата)<br>Родительская г | 30 (Родительская<br>плата  |
| или 12 цифр                                          |                  | 0     | ДС N 280 (До<br>услуги)                 | полнительные образ         |
|                                                      |                  |       | Дополнительны<br>услуги                 | ые образовательные         |
|                                                      |                  |       | ДС N 280 (По<br>ком)                    | жертв, Аренда, Возм        |
|                                                      |                  |       | Пожертв., Арен                          | нда, Возм. Комун.          |
|                                                      |                  | 1     | Ввести рекви                            | ізиты вручную              |
|                                                      |                  |       |                                         |                            |

|   | Про | одолжить |                          |
|---|-----|----------|--------------------------|
| 1 | 2   | 3        | -                        |
| 4 | 5   | 6        | <u>ب</u>                 |
| 7 | 8   | 9        | $\langle \times \rangle$ |
| , | 0   | •        | $\checkmark$             |
|   | =   |          | $\triangleleft$          |

Шаг З

После ввода лицевого счёта, система Сбербанк Онлайн сама автоматически заполняет все реквизиты необходимые для платежа: **ФИО, МОУ, КБК, ОКТМО**.

| 11:24 🧧 🕏 🕅 🔗 🖗 🆓 🍘                                                                           | 11:25 💽 🕈 🕥 🤝 🦛 🏟 🌚 🕼 🖽 🖅                                                                   |
|-----------------------------------------------------------------------------------------------|---------------------------------------------------------------------------------------------|
| <ul> <li>← ДС N 280 (Дополните </li> <li>Лицевой счет ребенка<br/>ГУ-00000000539 ×</li> </ul> | <ul> <li>← ДС N 280 (Дополните &lt;</li> <li>ГУ-00000000539</li> <li>ФИО ребенка</li> </ul> |
| Введите лицевой счет, не менее 7 x и не более<br>30-ти сило 200                               | т СЕРГИЕНКО ДАРЬЯ НИКОЛАЕВНА<br>Наименование МОУ                                            |
|                                                                                               | т МОУ ДЕТСКИЙ САД № 280                                                                     |
|                                                                                               | кБК<br>76307019900000550130                                                                 |
|                                                                                               | октмо<br>т 18701000                                                                         |
| Продолжить                                                                                    | УИН                                                                                         |
|                                                                                               | ФИО                                                                                         |
| 1 2 3 4 5 6 7 8 9 0                                                                           | Т РОЖКОВА ИРИНА ВАЛЕРЪЕВНА                                                                  |
| @ # ₽ _ & - + ( ) /                                                                           | <ul> <li>Документ, удостоверяющий</li> <li>личность</li> </ul>                              |
| =\< * " ' : ; ! ? 🛛                                                                           | вые учта вил документа. удое сериющего<br>Вашу личность                                     |
| АБВ , <sup>12</sup> <sub>34</sub> Русский . →                                                 | Продолжить                                                                                  |
|                                                                                               |                                                                                             |

### Шаг 4

Необходимо из списка заполнить обязательные данные удостоверяющие личность **ПАСПОРТ РФ!** И заполнить необходимую для оплаты услуги **СУММУ!** 

После чего, подтверждаем платёж кнопкой ОПЛАТИТЬ!

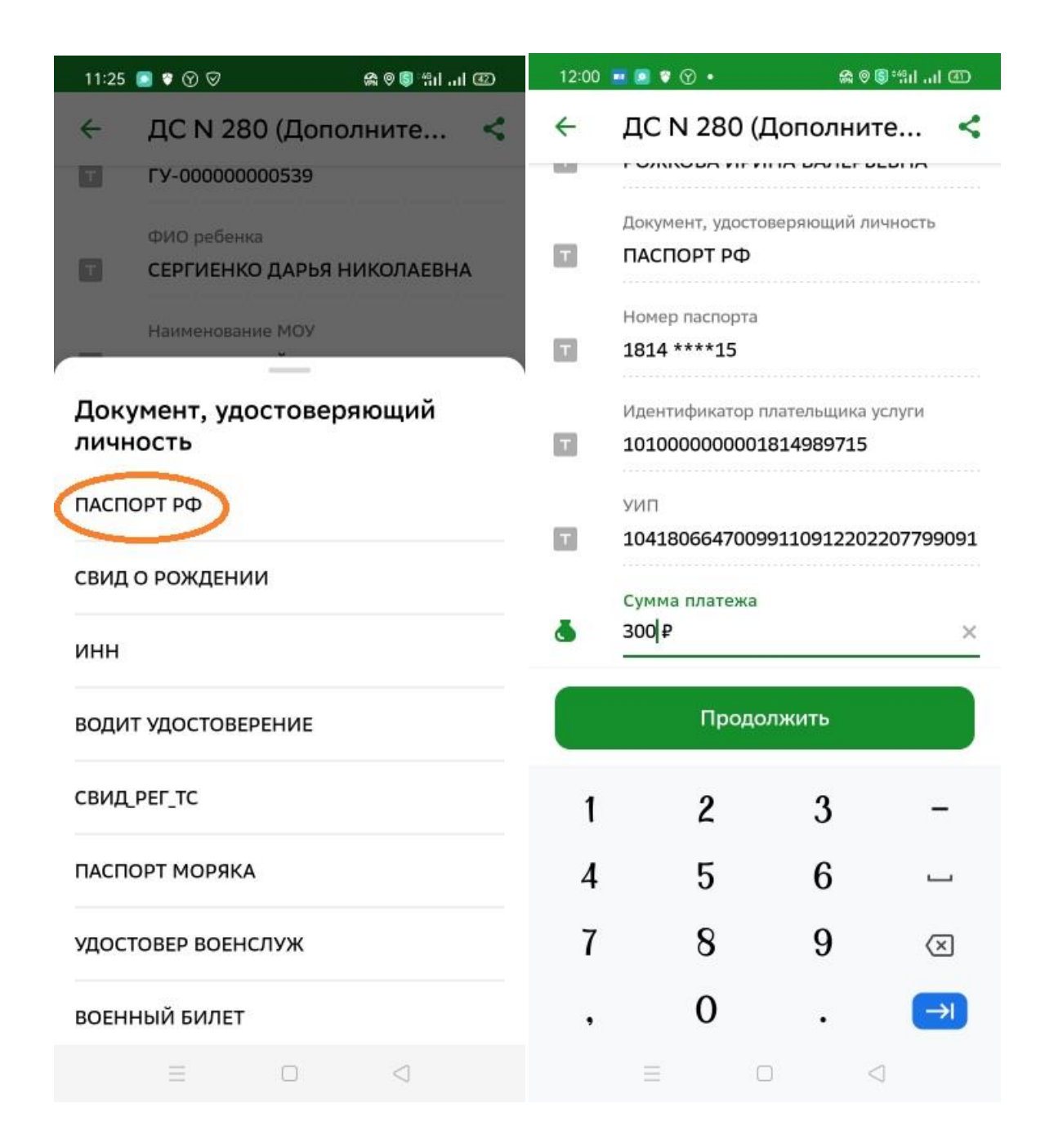